## SINKRONISASI AKUN UMYFIRST, KRS ONLINE DAN AKUN LEARNING MAHASISWA

1. Login portal krs.umy.ac.id

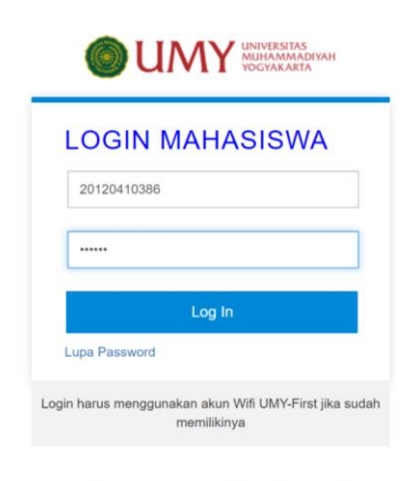

©2018 Biro Sistem Informasi UMY All rights reserved

2. Isi kuesioner di KRS Online (apabila belum mengisi)

| WINNY UNIVERSITAS<br>MUHAMMADINAH<br>VOCYAKARIA |                                                                                                    |                             | 20120410386                            | • ©                        |           |  |  |  |  |
|-------------------------------------------------|----------------------------------------------------------------------------------------------------|-----------------------------|----------------------------------------|----------------------------|-----------|--|--|--|--|
| ASSALAMU'ALAIKUM, BIKORIN LOGOUT                |                                                                                                    |                             |                                        | Save Never                 |           |  |  |  |  |
| MENU UTAMA                                      | KUISIONER PEMAHAMAN VISI MIS                                                                                                    | Passwords a<br>can use then | re saved in your Go<br>n on any device | ogle Account so you        |           |  |  |  |  |
| Biodata                                         | 1. Saya telah mendapatkan informasi dan penjelasan tentang Visi dan Misi UMY secara memadai<br>Sangat Tidak Setuju<br>Tidak Setuju<br>Cukup Setuju<br>Setuju |                             |                                        |                            |           |  |  |  |  |
| KRS Online                                      |                                                                                                    |                             |                                        |                            |           |  |  |  |  |
| Kartu Rencana Studi / Kuisioner                 |                                                                                                    |                             |                                        |                            |           |  |  |  |  |
| Presensi Kehadiran Kuliah                       |                                                                                                    |                             |                                        |                            |           |  |  |  |  |
| KHS Semester                                    | Sangat Setuju                                                                                                    |                             |                                        |                            |           |  |  |  |  |
| Transkrip Nilai                                 | 2. Pilihlah sumber media dari mana Anda mendapatkan informasi tentang Visi dan Misi U                                                                        | niversitas Muh              | ammadiyah Yogya                        | akarta (Jawaban boleh lebi | h dari 1) |  |  |  |  |
| Data Kendaraan Parkir                           | Situs www.umy.ac.id                                                                                                    |                             |                                        |                            |           |  |  |  |  |
| Tugas Akhir                                     | Pemberitahuan atau Penjelasan Pimpinan UMY                                                                                                    |                             |                                        |                            |           |  |  |  |  |
| Pendaftaran Wisuda/Sumpah Profesi               | Pemberitahuan atau Penjelasan dari Dosen Pengajar     Papan Informasi di lingkungan UMY                                                                      |                             |                                        |                            |           |  |  |  |  |

3. Klik beranda. Dibawah foto klik "Daftar Account Wifi klik disini"

| Kartu Rencana Studi / Kuisioner      |                                                                                                    | INFORMASI UNTUK MAHASISWA                                                                                                    |
|--------------------------------------|----------------------------------------------------------------------------------------------------|----------------------------------------------------------------------------------------------------|
| Presensi Kehadiran Kuliah            |                                                                                                    | KUISIONER EVALUASI KINERJA                                                                                                    |
| KHS Semester                         |                                                                                                    | Setiap Mahasiswa DIWAJIBKAN untuk mengisi KUISIONER EVALUASI KINERJA untuk<br>Matakuliah yang Diambil pada semester sebelumnya.              |
| Transkrip Nilai                      |                                                                                                    | Jika BELUM mengisi atau mengisi TIDAK LENGKAP, tidak dapat mengisi KRS untuk sr                                                              |
| Data Kendaraan Parkir<br>Tugas Akhir |                                                                                                    | Pengisian KUISIONER EVALUASI KINERJA dapat dilakukan melalui menu KARTU REN<br>STUDI / KUISIONER                                             |
| Pendaftaran Wisuda/Sumpah Profesi    | Password KRS untuk Orangtua : 2898                                                                                   | PERHATIAN !!                                                                                                    |
| DATA PEMBAYARAN 🗸                    | Email Anda :<br>muhammad.bikorin.2012@fe.umy.ac.id                                                                   | Segera AKTIFKAN EMAIL MAHASISWA Anda !! karena Beberapa hari ke depan LOGIN<br>akan menggunakan AUTENTIFIKASI melalui EMAIL MAHASISWA Anda ! |
| UMY ISLAMIC PAYMENT                  | Password temporari Email :<br>Password ini hanya berlaku 1 kali, Anda akan<br>diminta mengganti password sesuai yang | Untuk itu, amankan PASSWORD email mahasiswa Anda, dan jangan sekali-kali<br>memberitahukannya kenada nihak lain                              |
| JAMINAN KESEHATAN MAHASISWA 🗸 🗸      | Anda inginkan dengan ketentuan : MINIMAL 8<br>KARAKTER, KOMBINASI ANTARA HURUF                                       |                                                                                                    |
| JADWAL KULIAH DAN KURIKULUM 🗸        | BESAR, HURUE KECH, den ANGKA<br>Accounter UMYfirst Anda belum                                                        | NB: Untuk manasiswa angkatan iama yang belum memiliki akun EMAIL MAHASIWA, se<br>hubungi BSI UMY                                             |
| PERATURAN DO DAN PENGUNDURAN DIRI    | Daftar Account Wifi klik disini                                                                                      | Segera aktifkan EMAIL mahasiswa Anda karena sangat penting untuk aktivitas akademik A<br>Login KEY-IN Anda                                   |
| KUISIONER AIK                        | Catatan                                                                                                    | - Login Wifi UMY-Student<br>- Pendaftaran e-LEARNING                                                                                         |
| DOWNLOAD DOKUMEN 🗸                   | <ul> <li>Username dan Password Wifi<br/>bersifat CASE SENSITIF (huruf</li> </ul>                                     | <ul> <li>Pendaftaran BLOG mahasiswa</li> <li>Informasi-Informasi penting lainnya seputar akademik</li> </ul>                                 |
|                                      | besar dan kecil berpengaruh), untuk<br>itu harap diperhatikan apakah                                                 | Jika Email Mahasiswa Anda belum terdaftar, segera hubungi BSI (Biro Sistem Informasi) Ut                                                     |

a. Apabila email terlalu panjang silahkan datang ke Biro Sistem Informasi

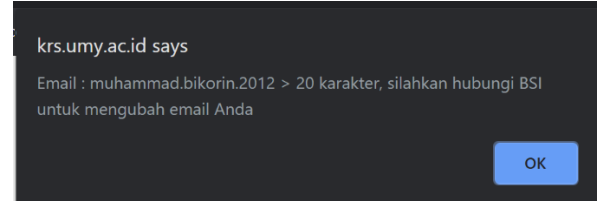

- 4. Jika alamat email sudah diubah, klik beranda kembali
  - a. Dibawah foto klik "Daftar Account Wifi klik disini"

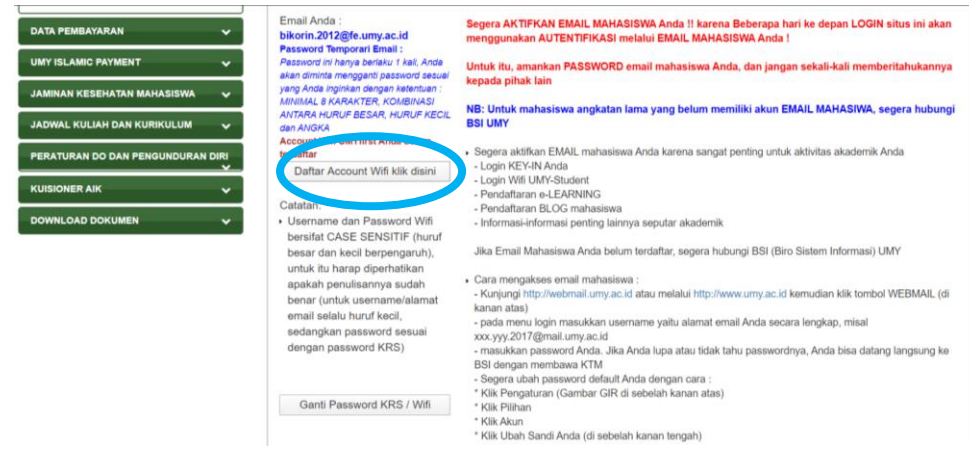

- b. Apabila password tidak aman, ganti password dengan ketentuan :
  - 1) Terdiri dari 8 karakter
  - 2) Mengandung huruf kapital, huruf kecil dan angka
  - 3) Tidak boleh mengandung nama mahasiswa dan NIM

| Ganti            | Password KRS / Wifi UMY-First |
|------------------|-------------------------------|
| Password<br>Lama |                               |
| Password<br>Baru |                               |
| Ulangi           |                               |
| OK               | Password KRS berhasil dlubah  |

- 4) Jika password KRS sudah berhasil diubah, maka login menggunakan password yang baru
- 5. Klik kembali beranda. Dibawah foto klik "Daftar Account Wifi klik disini"
- 6. Akan ada notifikasi berhasil terdaftar

| krs.umy.ac.id says                                                                                                    |                 |
|----------------------------------------------------------------------------------------------------|-----------------|
| Akun WIFI UMYfirst berhasil dibuat, username :<br>bikorin.2012@fe.umy.ac.id Password : SAMA dg PASSWORD H<br>Setelah ini, login KRS MAHASISWA tidak lagi menggunakan N<br>menggunakan akun wifi UMYfirst ini. | KRS.<br>NM tapi |
|                                                                                                    | ОК              |

7. Login KRS Online, UMYFirst dan Learning selanjutnya menggunakan Email dan Password KRS yang baru.